■Surv client PC から視聴する方法

 ①初めに録画機とルーターをLANケーブルで接続し、 録画機本体をインターネットへ接続します。
②録画機本体の操作でライブ画面から、システムを開き P2PID を確認します。
③PC用のアプリをPC ヘインストールします。
④アプリインストール後、立ち上げ「Group Device Management」を開きます。

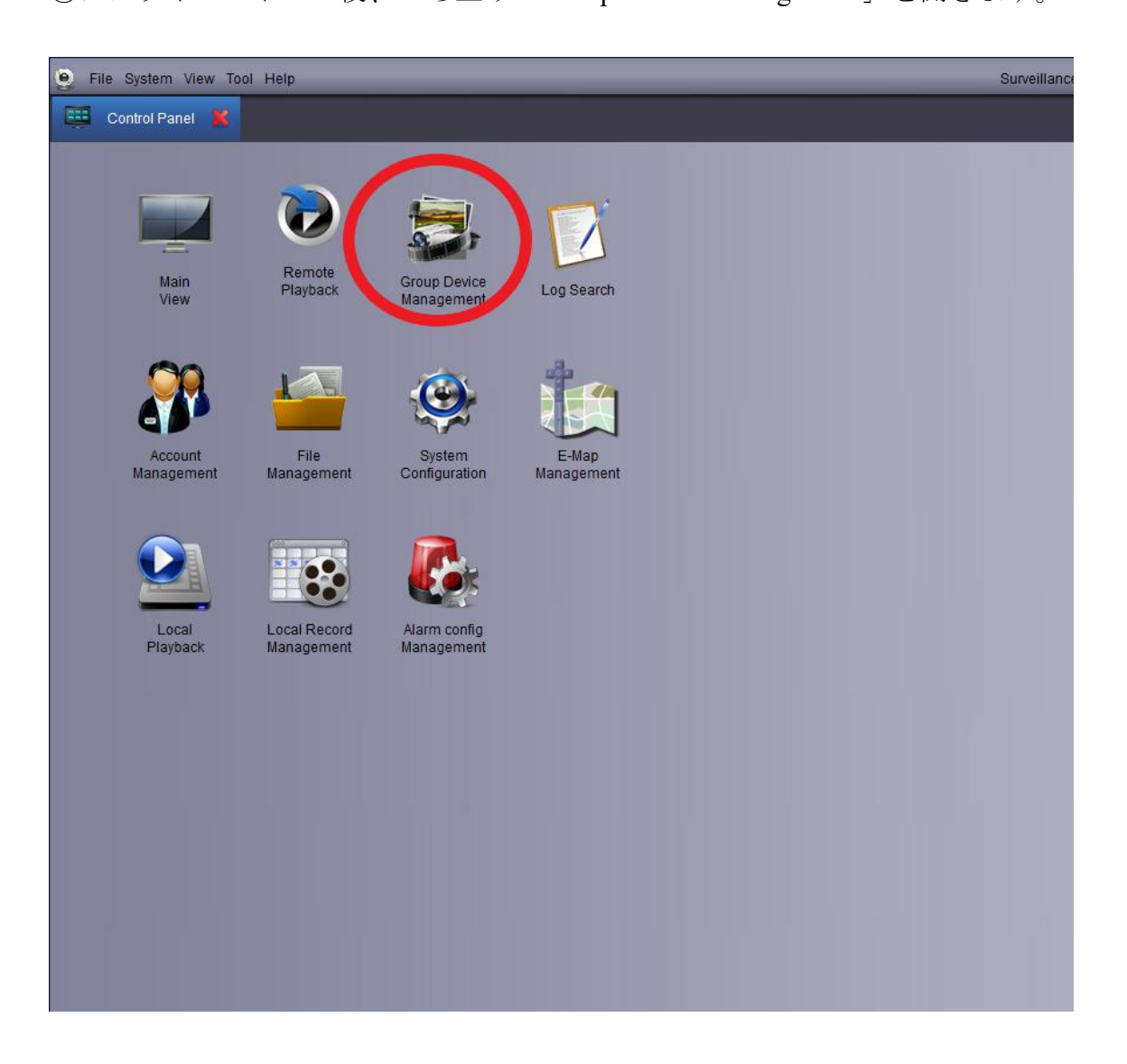

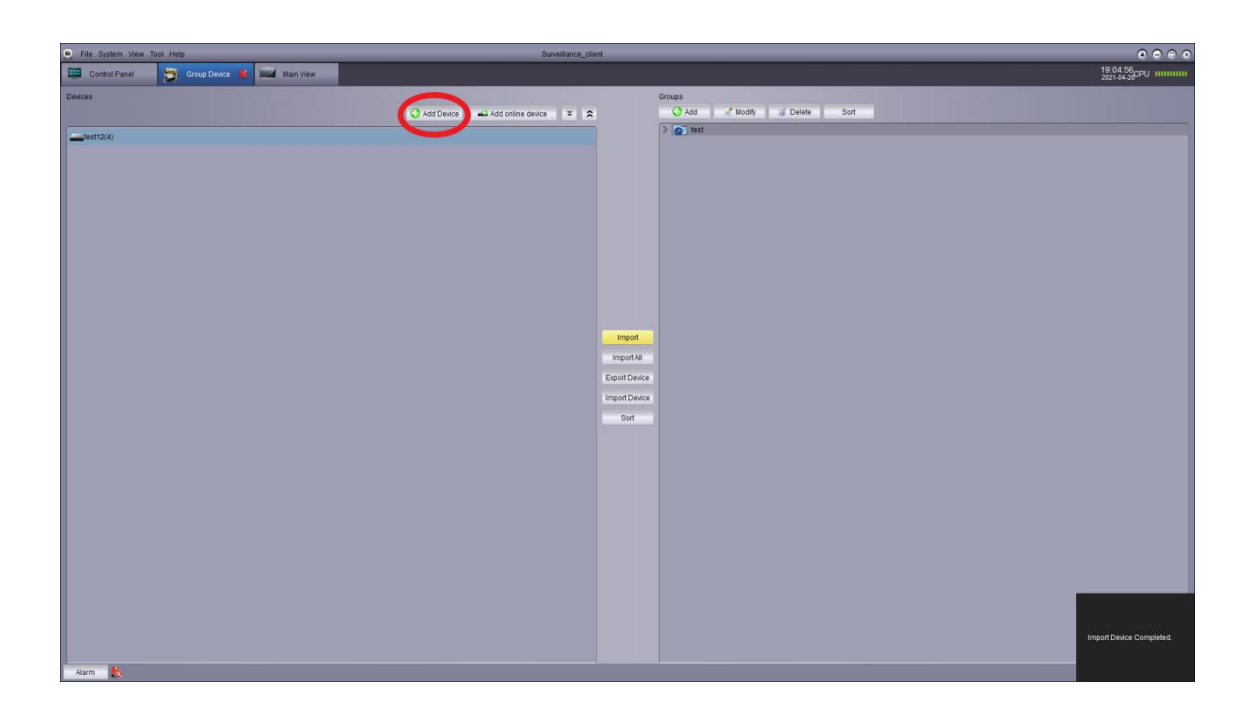

⑥下画像がの画面が開かれる為、各項目を入力します。

- Device Factory : Private
- ・ Device Name: 任意で入力
- ・ IP/ID: 録画機本体の P2PID を入力
- Media Port: 録画機本体のメディアポートを入力(初期:9000)
- User Name : admin
- Password;録画機本体のパスワードを入力(初期:00000000)
- Channels; 自動入力

上記項目入力後 Add を左クリック

| Add Device      |         | X      |
|-----------------|---------|--------|
| Device Factory: | Private | v      |
| Device Name:    |         |        |
| IP/ID           |         |        |
| Media Port.     |         |        |
| User Name:      |         |        |
| Password:       |         |        |
| Channels :      |         |        |
|                 | Add     | Cancel |

⑦Device を追加後、画面右側の 1.Add でグループを追加します。

追加後、2.Import で、画面左のデバイスをグループへ追加します。

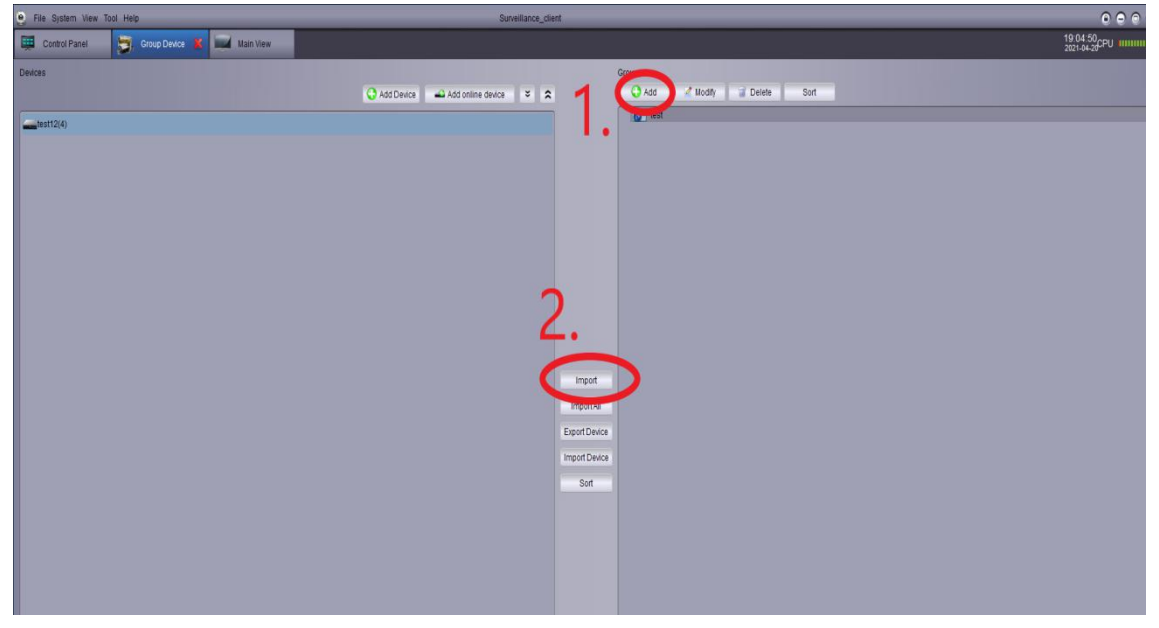

⑧Control Panel から Main View を開きます。

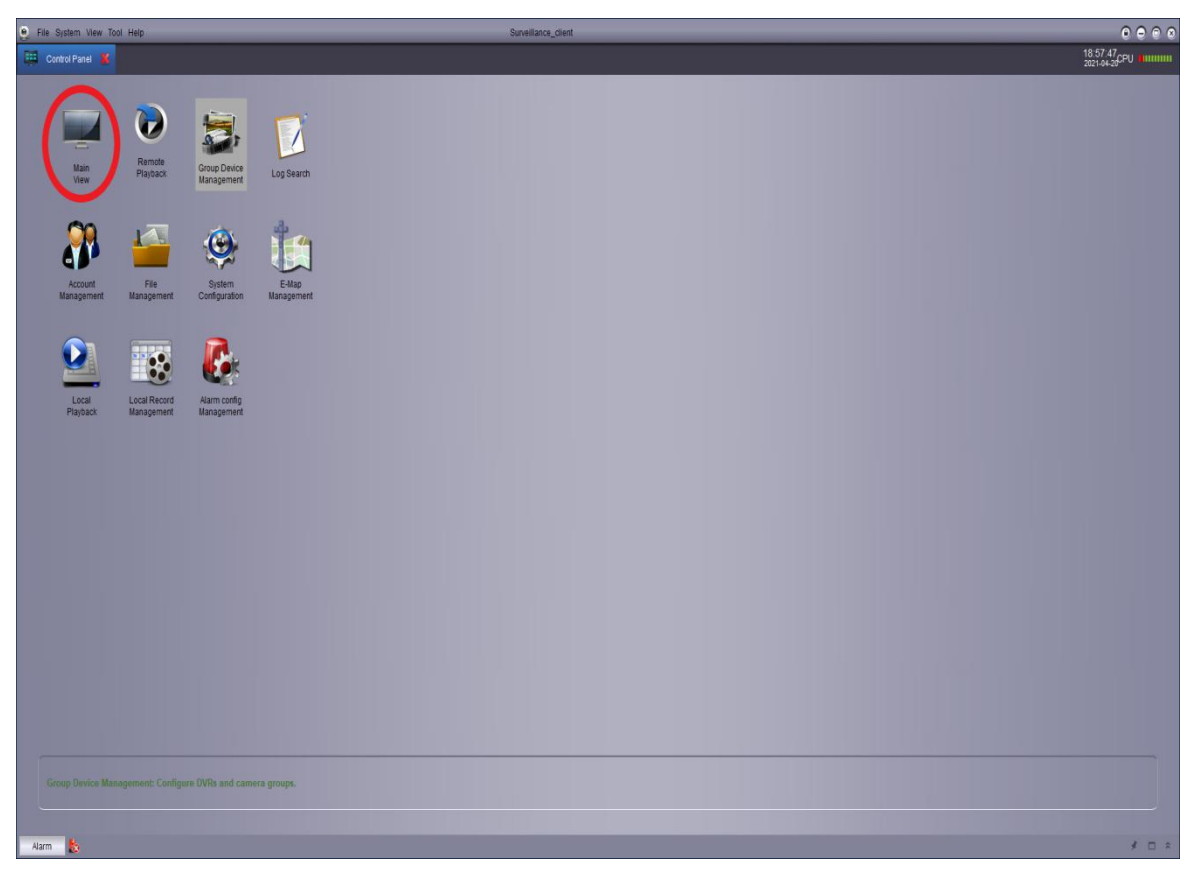

⑨Main View を開き、画面左に表示される、グループを左クリックすると、デバイスが表示されます。

channel を左側の窓へドラックすると映像が表示されます。

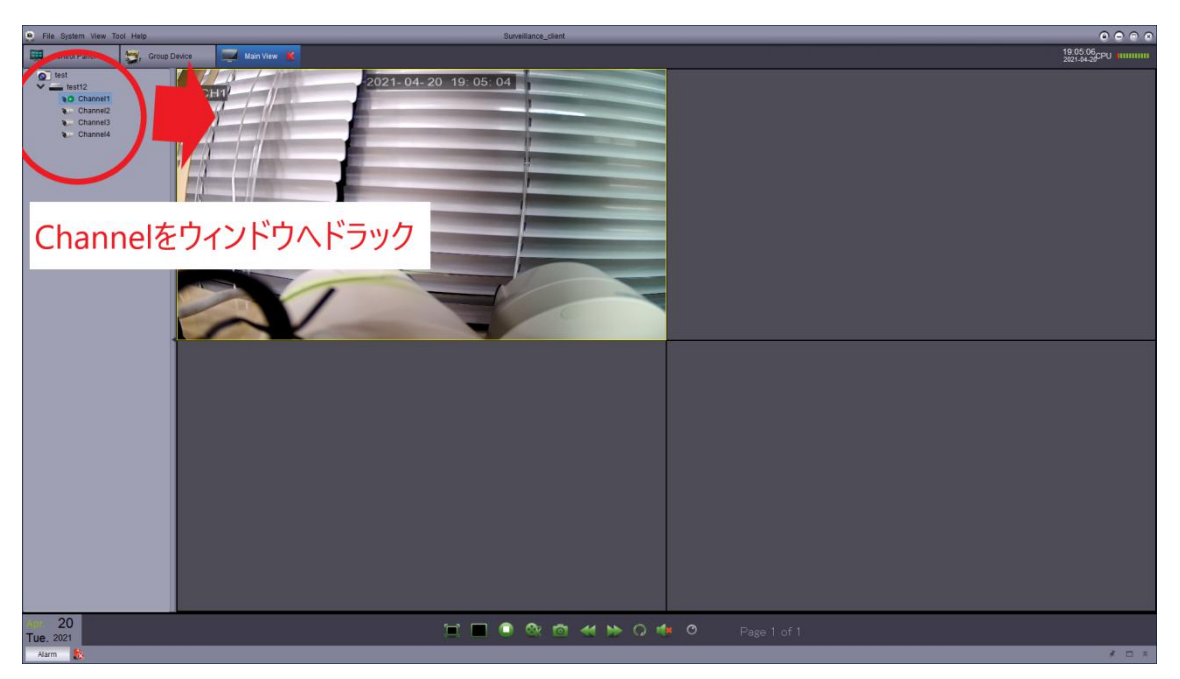

以上ライブ画面の確認ができます。